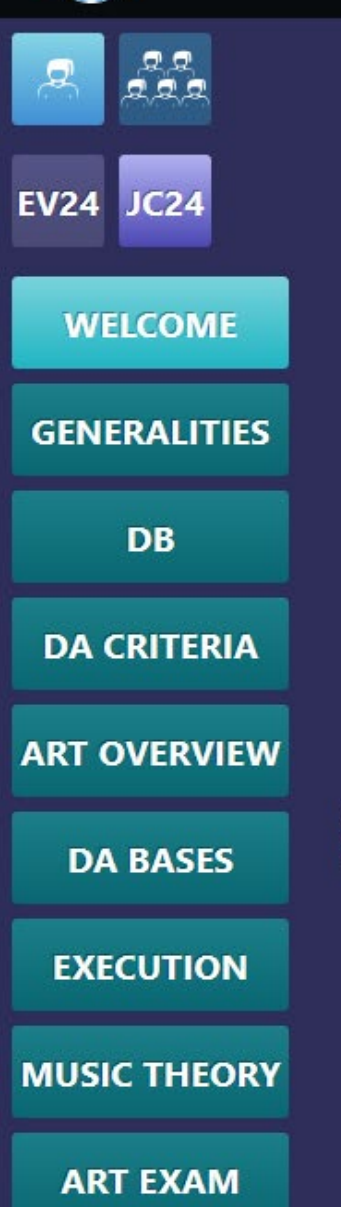

FIGルール学習サイト Sports Training System (STS) 新ルール学習資料の閲覧法

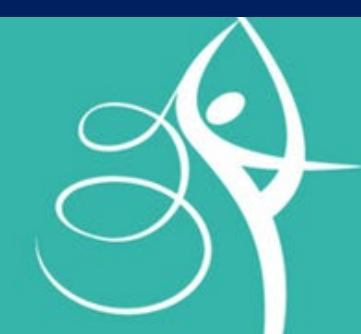

# RHYTHMIC GYMNASTICS

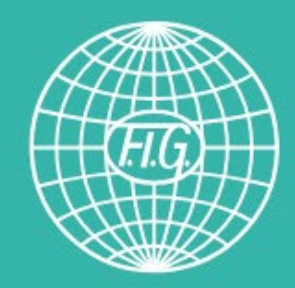

#### STSのアカウントをお持ちの方への案内です

ユーザー名とパスワードをまだお持ちでない方は まず「登録(アカウント作成)法」をご覧ください シノハラアカデミーUSA

# 本資料について

「世界の新ルールについていち早く知り学びたい| |英語で学べるらしいけれど,使い方がかわからない| という日本の方々の声を聞き、その導入の手助けになるかと 思い、シノハラアカデミーUSAが作成したものです。 関連のご質問には対応いたしかねますのでご了承願います。 なお,あくまで自己責任においてご利用ください. 万が一、本資料の利用者が何らかの損失を被った場合、シノ ハラアカデミーUSAは一切の責任を負いません.

# 1 **STS**の最初の画面

①STS Studyのサイトに行きます

https://stsstudy.com

②右のような画面が出ます

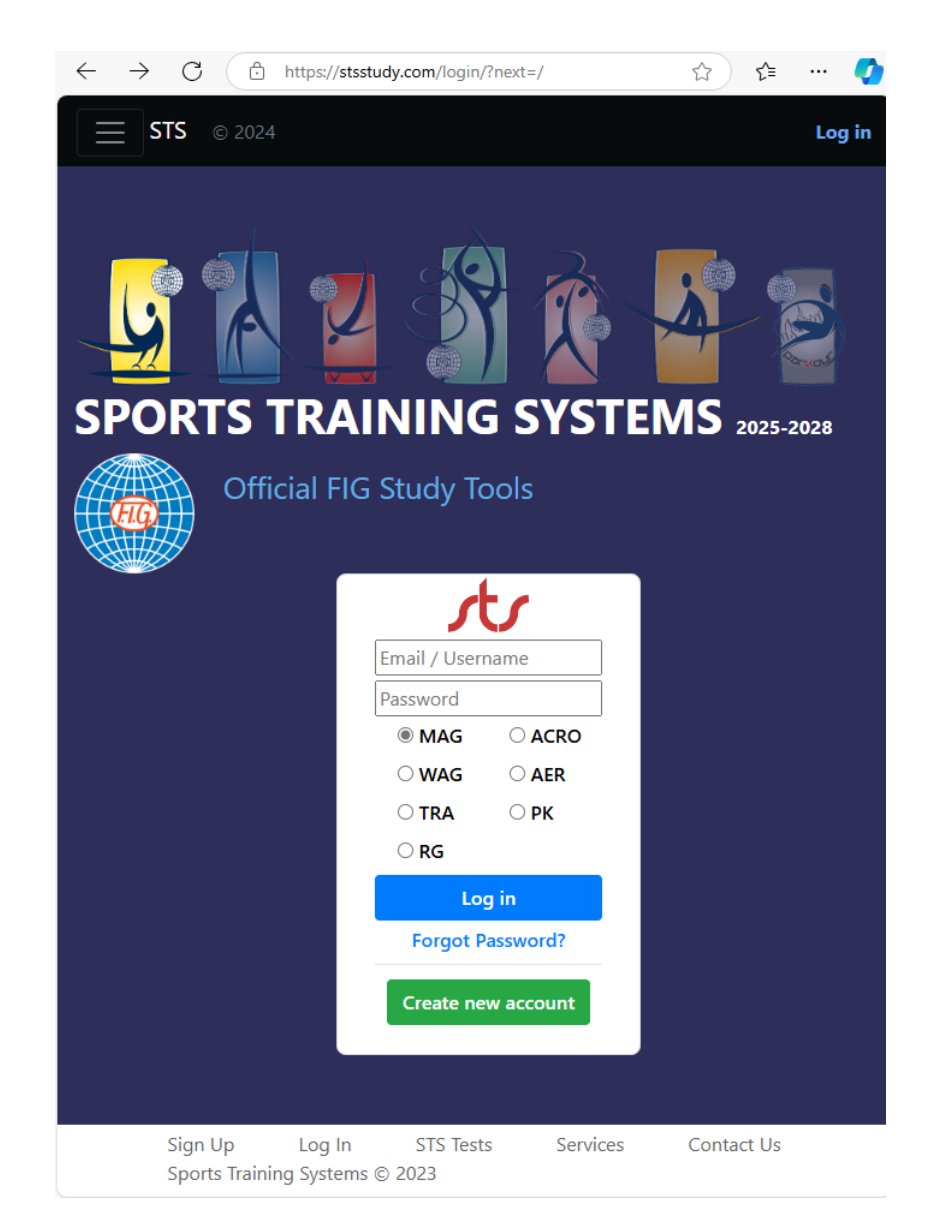

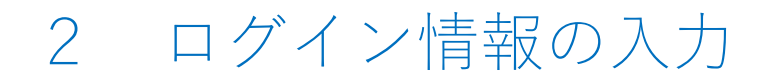

https://stsstudy.com/login/?next=/  $\leftarrow$ С P ☆ દ≘ ••• **STS** © 2024 Log in ①一番上の空欄に 登録した**ユーザー名**を 半角英数字で入力します SPORTS TRAINING SYSTEMS 2025-2028 (2)2番目の空欄に **Official FIG Study Tools** 登録した**パスワード**を 半角英数字で入力します shinoharaacademy ③その下の種目リストから . . . . . . . . . . 6 ○ MAG RGを選びます(毎回必要です) O WAG ○ TRA **O PK** RG ④その下の Log in Forgot Password? Log in Create new account をクリックします Services Sian Up Log In STS Tests Contact Us Sports Training Systems © 2023

3 ログイン後の初期画面からの発表スライド選択

①ログイン直後の最初の画面はその 時によって違うかもしれません

②もし右のような初期画面が出た場合は、

Click here for TC Presentations

をクリックします (この場合は次のスライドをスキッ プしてください)

注:TC Presentations = Technical Committee (技術委員会)の発表ス ライド

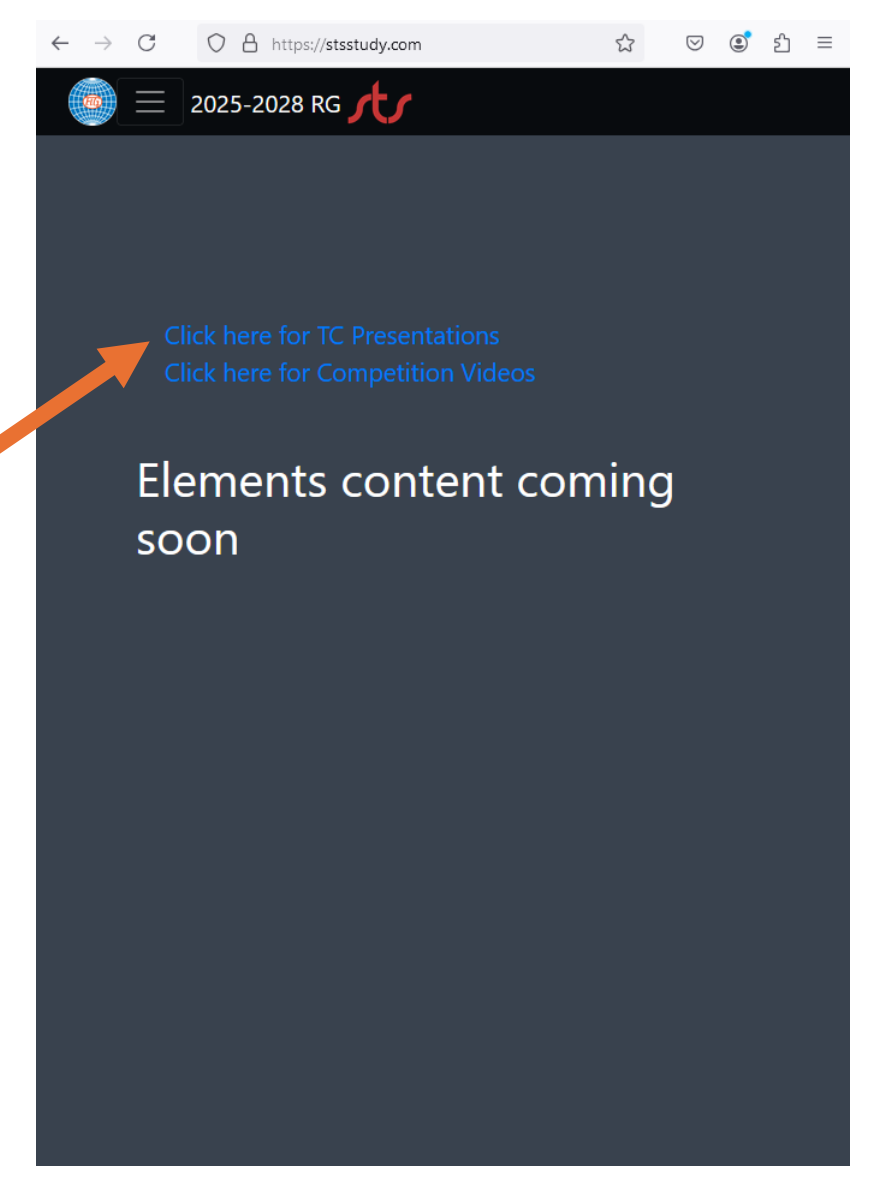

11/9/2024

### 4 その他の画面からの発表スライド選択

 $\leftarrow \rightarrow C$   $\bigcirc$   $\land$  https://stsstudy.com

Competition Videos

TC Content 🔻

Documents \*

RG 🝷 Help

About •

2025-2028 RG

①ログイン直後あるいは利用中にそ の他の画面になった場合は,**左上の** 三本線のメニューアイコンをクリッ クすると、下にメニューが 出てきます ②上から2つ目の**TC Content** をクリックします ③下の画面のようにサブメニューが 出てくるので **TC** Presentations

Account 
Log off
2025-2028 RG

Competition Videos TC Content • TC Examples TC Presentations Documents • RG • Help

をクリックします

⊠ © £ ≡

53

注意書き 5

①注意書きが出てくることがありま す.

説明内容:

 "Notes"をクリックすると説明 文が見られます(書いてある場合)
 動画のあるスライドで
 『Next"をクリックするよりも
 余白部分をクリックした方が内容を
 正しく見ることができます
 Got It をクリックします
 ③この注意書きが消えます

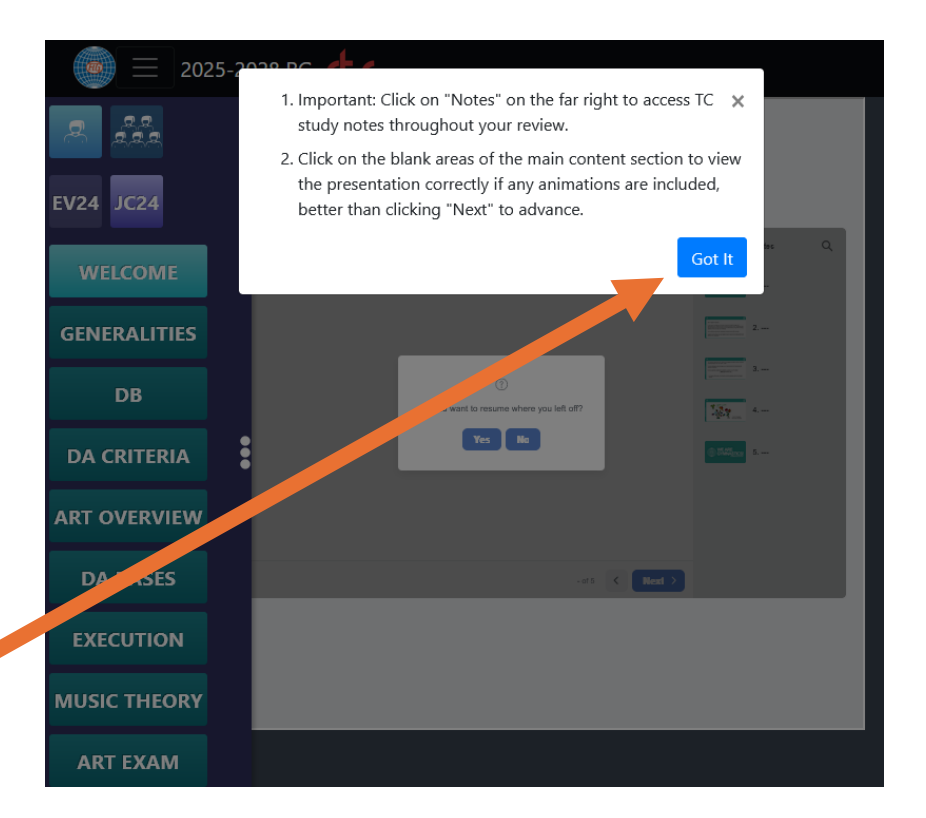

## 6 個人/団体のジャッジコース(JC24)の選択

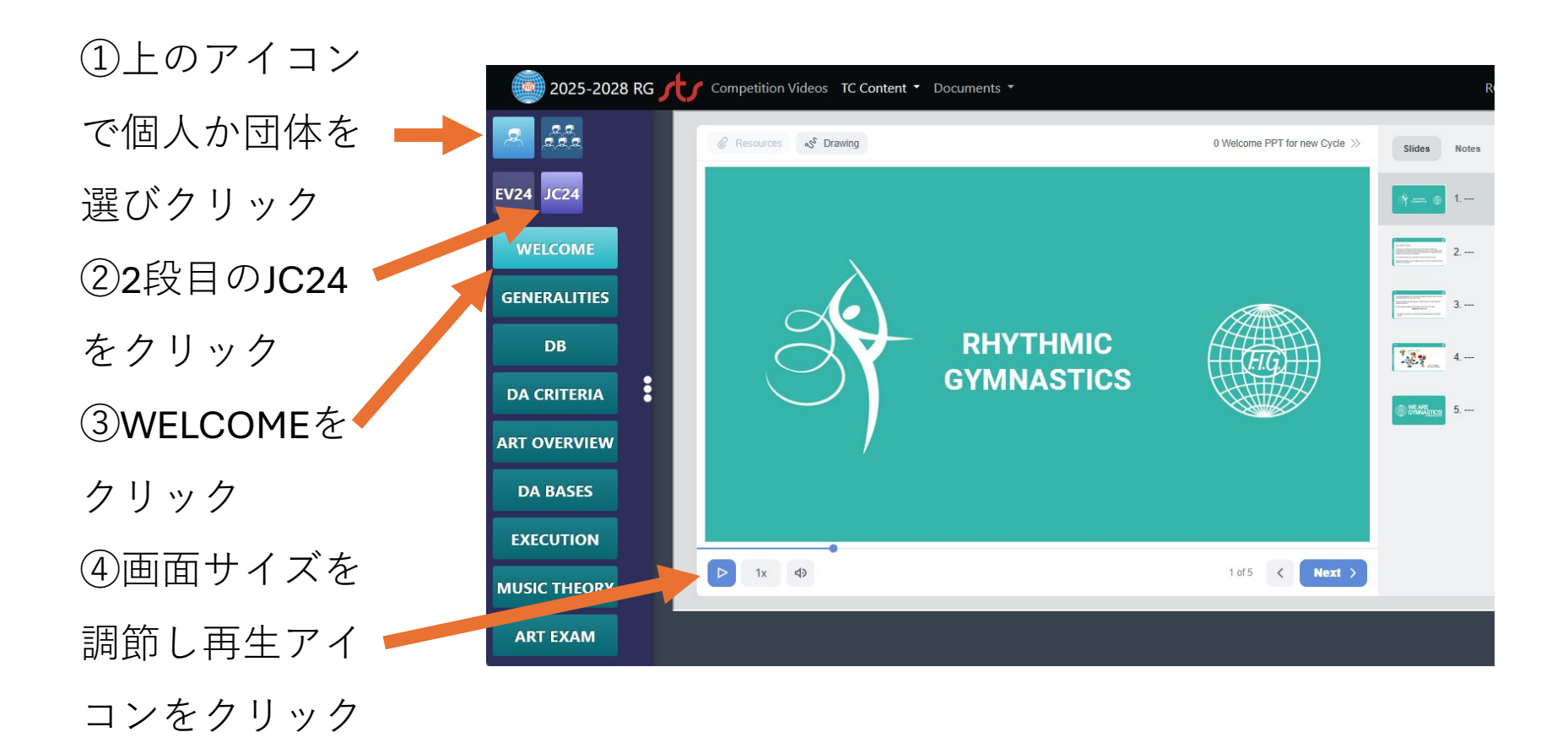

# 7 個人/団体のジャッジコース(JC24)の選択

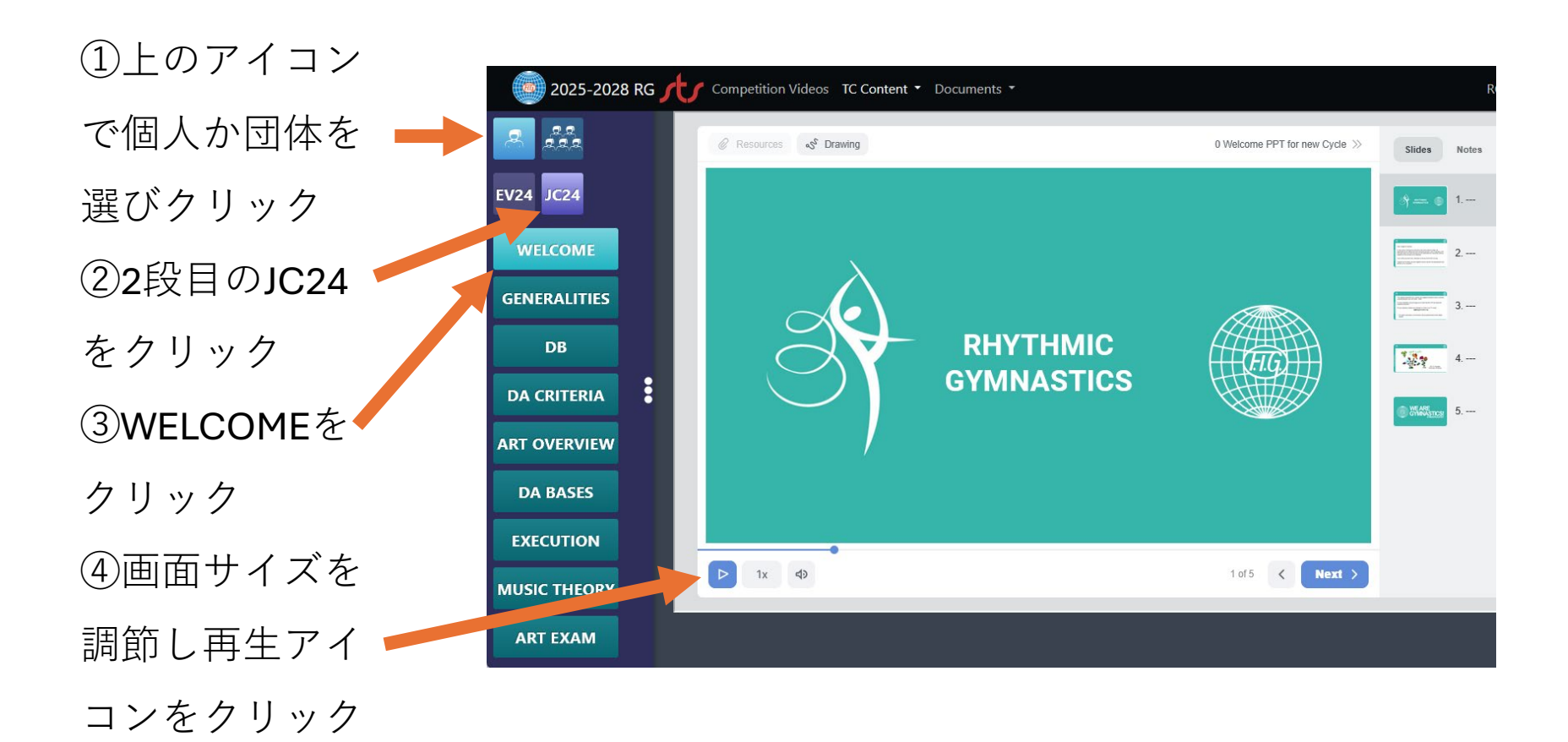

# 8 それぞれの内容の閲覧

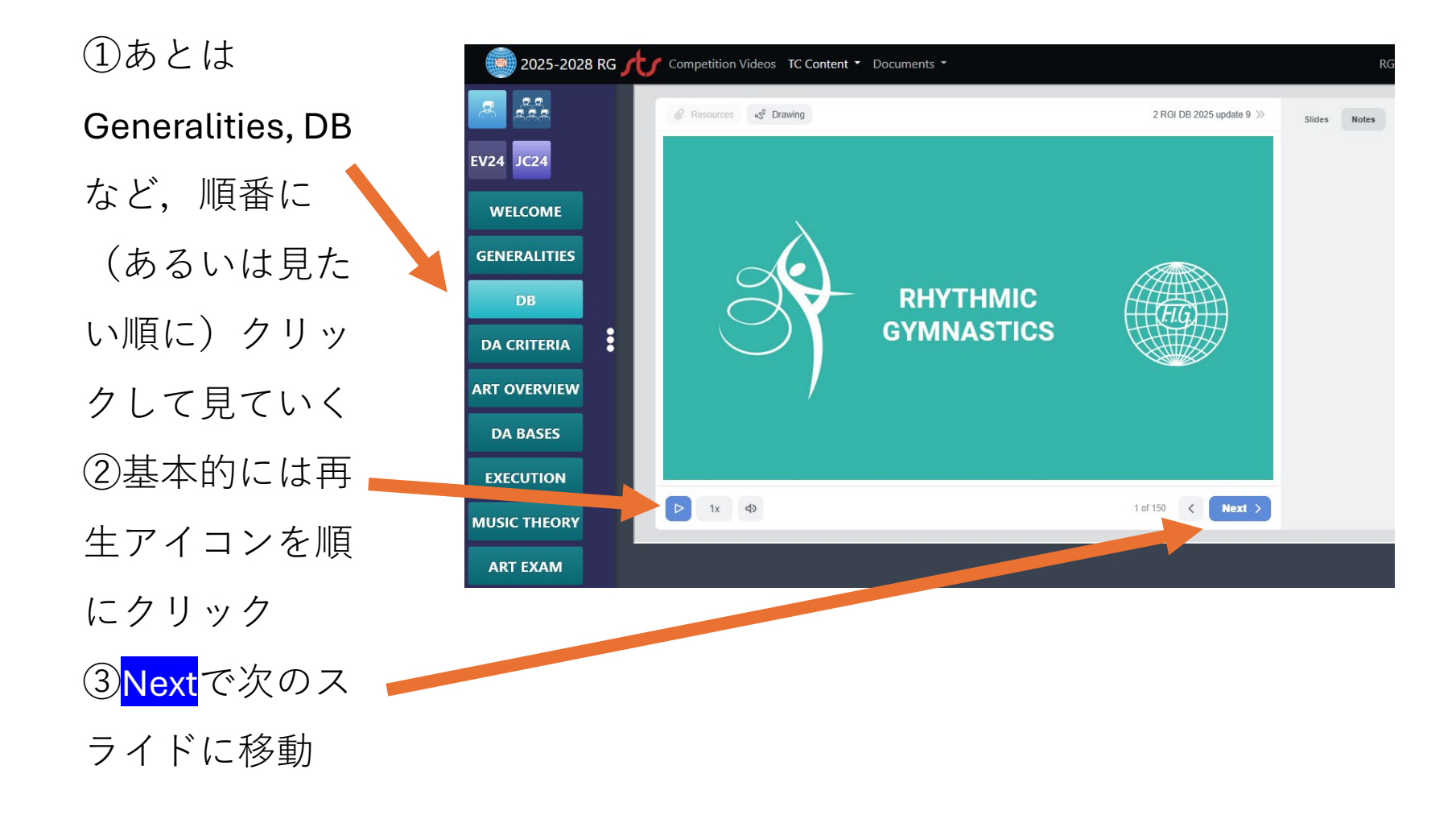